附件 1

## "北京市新生肺结核筛查"系统 学校机构注册流程

1. 学校筛查负责人输入网址 https://xs.zwdn.com,在 访问页面点击【学校注册】。

 2. 进入系统后,首先在输入框中输入您所负责的学校的 全称,点击搜索。查询到自己的学校后,核实行政区与学段 均无误后点击"认领"。如果在系统中未查询到自己的学校, 则手动点击【新增学校】。

 在系统中完善本校信息,并上传"'北京新生肺结核 筛查'系统学校用户申请"盖章文件(内容见下图)。

| "北京新生肺结核筛查"系统学校用户申请         |
|-----------------------------|
| 我校申请"北京新生肺结核筛查"系统用户,详细信息如下: |
| 学校全称:                       |
| 校址所在区:                      |
| 详细地址:                       |
| 筛查负责人姓名:                    |
| 筛查负责人手机号码:                  |
| 负责学段:                       |
| 学校:(公章)                     |
| 年 月 日                       |

 4. 提交信息后,会有提交成功的弹窗提示。审核周期大概为一周左右,审核通过后系统会下发短信通知注册老师, 审核不通过将有工作人员会给注册老师致电核实相关事宜。